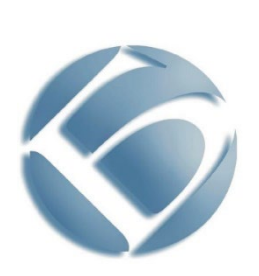

R

Для принтеров и МФУ BULAT с интерфейсом Wi-Fi

# Инструкция по подключению к сети Wi-Fi

BULAT®, БУЛАТ® являются товарными знаками ООО «Научно-производственный комплекс «БУЛАТ».

Adobe® Reader® и PostScript® являются товарными знаками компании Adobe Systems Incorporated в США и/или других странах.

PCL® является товарным знаком компании Hewlett-Packard в США и других странах.

Microsoft®, Windows Vista®, Windows® и Windows Server® являются товарными знаками Microsoft Corporation в США и других странах.

Linux – зарегистрированный товарный знак Линуса Торвальдса (Linus Torvalds).

Другие названия продуктов, используемые в данном документе, используются только в целях идентификации и могут являться товарными знаками соответствующих компаний. Мы отказываемся от каких-либо прав на эти знаки.

Информация, содержащаяся в этом документе, может быть изменена без предварительного уведомления.

Производитель не несет ответственности за ошибки, содержащиеся в данном документе, а также за случайные или косвенные убытки в связи с использованием этого материала.

ЕПЕ Единый знак обращения продукции на рынке государств-членов Евразийского экономического союза (до 31 декабря 2014 года Таможенного союза), знак обращения свидетельствует о том, что продукция, маркированная им, прошла все установленные в технических регламентах Таможенного союза и Евразийского экономического союза процедуры оценки (подтверждения) соответствия и соответствует требованиям всех распространяющихся на данную продукцию технических регламентов Таможенного союза и Евразийского экономического союза.

# Содержание

| Общие сведения                                                                   | 4  |
|----------------------------------------------------------------------------------|----|
| Проверка устройств перед подключением                                            | 4  |
| Установка и запуск приложения BULAT Wi-Fi перед настройкой печати                | 4  |
| Главный экран                                                                    | 5  |
| Выбор сети Wi-Fi                                                                 | 6  |
| Настройка завершена                                                              | 7  |
| Настройка печати на примере принтера P1121nw с ПК в сети Wi-Fi                   | 7  |
| Назначение принтера P1121nw в качестве устройства, используемого по<br>умолчанию | 13 |

# Общие сведения

Благодарим вас за выбор продукции компании «Булат».

Данная инструкция содержит сведения о способе подключения печатающего устройства BULAT, оснащенного интерфейсом Wi-Fi, к беспроводной сети.

Перед подключением печатающего устройства BULAT к беспроводной сети Wi-Fi ознакомьтесь с данной инструкцией.

### Проверка устройств перед подключением

Перед подключением принтера к сети Wi-Fi убедитесь в том, что:

- печатающее устройство BULAT оснащено интерфейсом Wi-Fi;
- печатающее устройство BULAT находится в зоне уверенного приема сети Wi-Fi, в которой он будет использоваться;
- актуальный драйвер печатающего устройства BULAT установлен на всех ПК в сети Wi-Fi, с которых планируется печать на этом принтере;
- операционная система вашего смартфона Android, версия не ниже 5.0;
- смартфон оснащен Wi-Fi и Bluetooth.

# Установка и запуск приложения BULAT Wi-Fi перед настройкой печати

Скачайте приложение BULAT Wi-Fi с сайта printerbulat.ru или RuStore и установите его на ваш смартфон.

После завершения установки запустите приложение, нажав на соответствующую пиктограмму на экране смартфона.

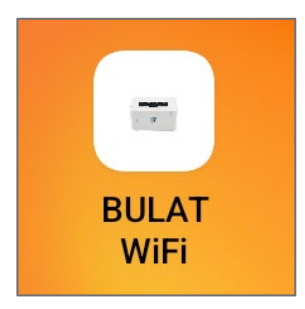

# Главный экран

После запуска приложения появится главное окно приложения.

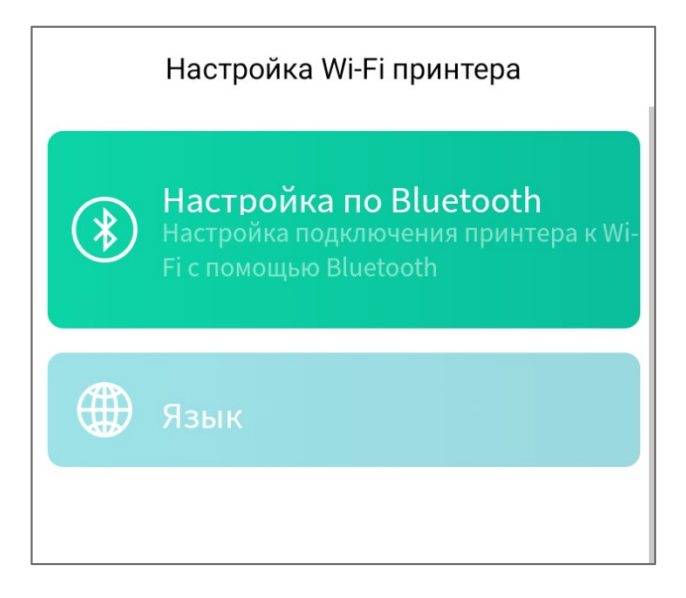

Для настройки подключения принтера к Wi-Fi с помощью Bluetooth совершите следующие действия:

- убедитесь в том, что на смартфоне включен Bluetooth и нажмите Настройка по Bluetooth;
- нажмите Далее для начала настройки;
- выполните инструкции на экране;
- убедитесь, что смартфон находится в непосредственной близости от принтера и выберите опцию **Подготовка выполнена**;
- нажмите Далее.

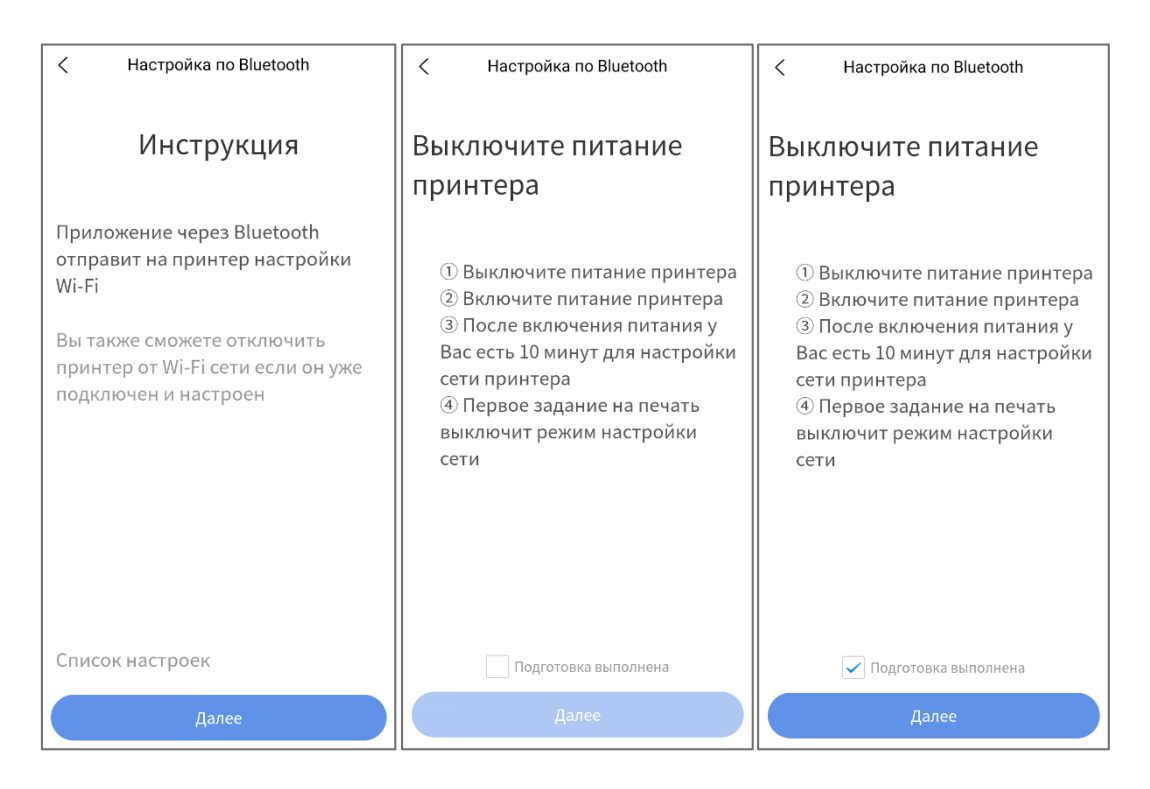

Если все сделано правильно, на следующем экране появится список принтеров, доступных для подключения к Wi-Fi (принтеры BULAT обозначаются четырехзначными кодами из последних знаков серийного номера). Выберите нужный вам принтер.

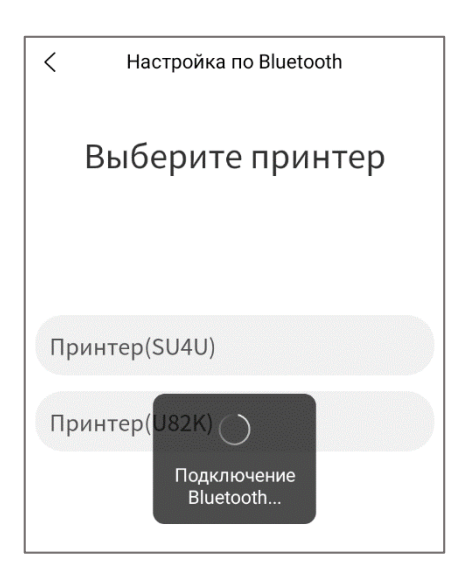

# Выбор сети Wi-Fi

После выбора нужного вам принтера откроется список доступных сетей Wi-Fi.

| < Настройка по Bluetooth |  |
|--------------------------|--|
| Выберите сеть Wi-Fi      |  |
|                          |  |
| Access Libre             |  |
| wlan                     |  |
| Wi-Fi                    |  |
| WirelessNet              |  |
| DIRECT-7D-HP M428dw LJ   |  |
| Keenetic-1013            |  |

#### Выберите нужную сеть Wi-Fi, нажав на ее название, и введите пароль.

| < Настройка по Bluetooth | < Настройка по Bluetooth       |
|--------------------------|--------------------------------|
| Выберите сеть Wi-Fi      | Выберите сеть Wi-Fi            |
| Access Libre             | Access Libre                   |
| W Wi-Fi                  | wlan                           |
| test123test              | Пожалуйста,<br>Wi-Fi подождите |
| Отмена ОК                | WirelessNet                    |
| DIRECT-7D-HP M428dw LJ   | DIRECT-7D-HP M428dw LJ         |
| Keenetic-1013            | Keenetic-1013                  |

# Настройка завершена

Результатом настройки станет присвоенный IP-адрес принтера в выбранной сети Wi-Fi.

| < Настройка выполнена                              |
|----------------------------------------------------|
| Настройка выполнена                                |
| P1121nw<br>BLT1122JH5JSU4U<br>Wi-Fi<br>192.168.3.3 |

# Настройка печати на примере принтера P1121nw с ПК в сети Wi-Fi

Настройка показана на примере OC Windows 10. В других OC настройка может быть выполнена похожим образом. К данному моменту на ПК должен быть установлен актуальный драйвер принтера P1121nw, который может использоваться в том числе для печати по интерфейсу USB.

Откройте панель управления и выберите пункт Просмотр устройств и принтеров.

| 🟥 Панель управления                                                        |                                                                                                    | -                                                                                              | ٥ | × |
|----------------------------------------------------------------------------|----------------------------------------------------------------------------------------------------|------------------------------------------------------------------------------------------------|---|---|
| $\leftarrow$ $\rightarrow$ $\checkmark$ $\bigstar$ 🔝 > Панель управления > |                                                                                                    | ~ ひ I                                                                                          |   | ٩ |
| На                                                                         | стройка параметров компьютера                                                                                                    | Просмотр: Категория 🔻                                                                          |   |   |
|                                                                            | Система и безопасность<br>Проверка состояния компьютера<br>Сохранение резервных копий файлов с помощью<br>истории файлов<br>Ариквация и восстановление (Windows 7) | Учетные записи пользователей<br>Физменение типа учетной записи<br>Оформление и персонализация  |   |   |
| (                                                                          | Сеть и Интернет<br>Подключение к Интернету<br>Просмотр состояния сети и задач                                                                                      | Часы и регион<br>Изменение форматов даты, времени и чисел                                      |   |   |
|                                                                            | Оборудование и звук<br>Просмотр устройств и принтеров<br>Добавление устройства<br>Настройка параметров мобильности по<br>умолчанию                                 | Специальные возможности<br>Рекомендемые Windows параметры<br>Оптимизация изображения на экране |   |   |
| l l                                                                        | Программы<br>Удаление программы                                                                                                    |                                                                                                |   |   |
|                                                                            |                                                                                                    |                                                                                                |   |   |

# В окне Устройства и принтеры выберите Добавление принтера.

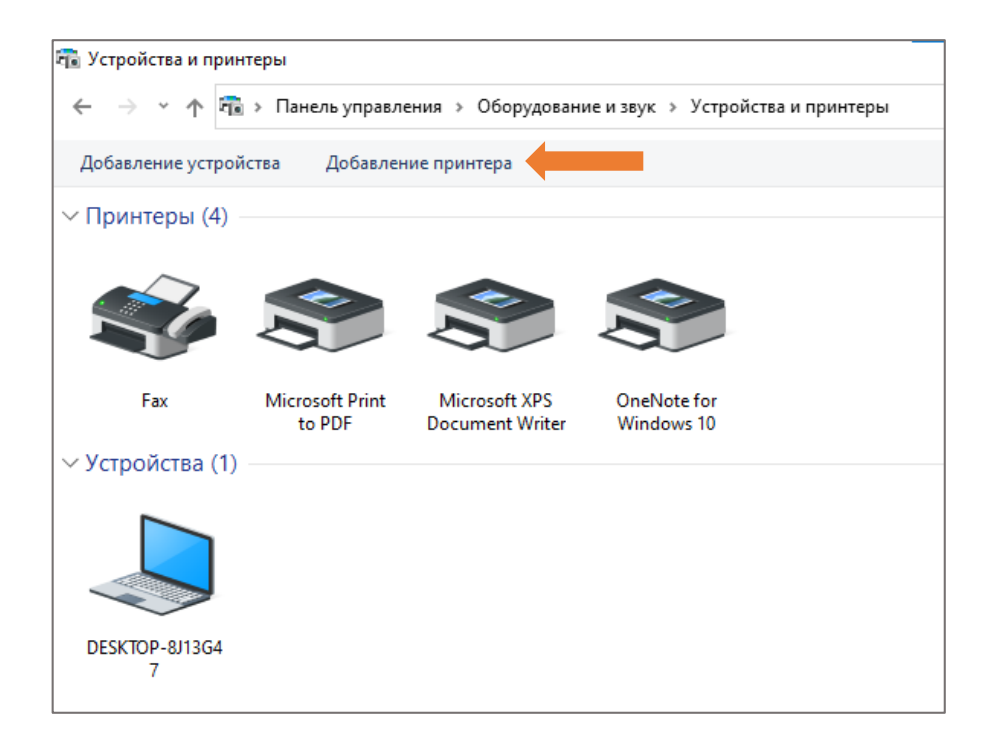

Когда появится окно автоматического поиска новых устройств, выберите Необходимый принтер отсутствует в списке.

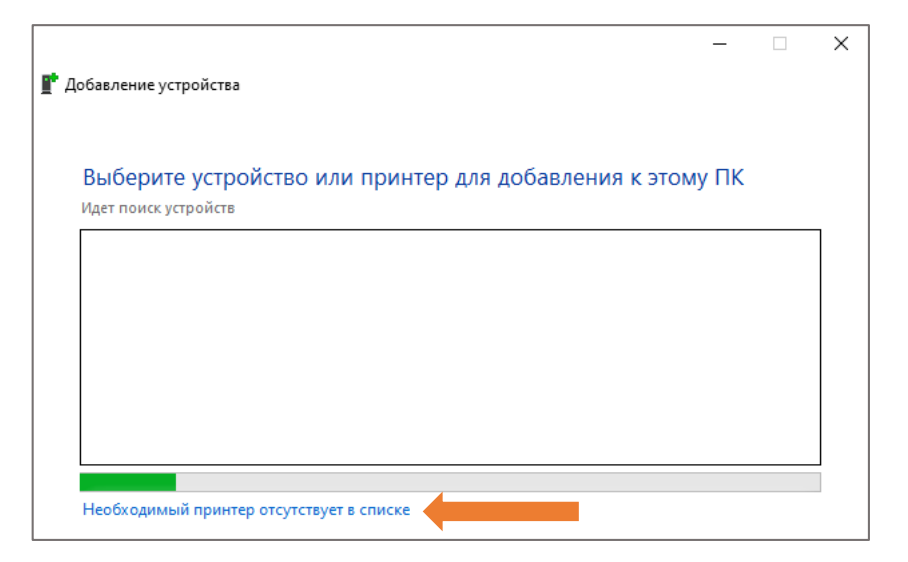

В окне **Установка принтер**а выберите **Добавьте принтер, используя IP-адрес или имя узла**.

|   |                                                                                             | × |
|---|---------------------------------------------------------------------------------------------|---|
| ← | 🖶 Установка принтера                                                                        |   |
|   | Найти принтер по другим параметрам                                                          |   |
|   | О Мой принтер довольно старый. Мне нужна помощь, чтобы найти его.                           |   |
|   | 🔾 Выбрать общий принтер по имени                                                            |   |
|   | Обзор                                                                                       |   |
|   | Пример: \\computername\printername или<br>http://computername/printers/printername/.printer |   |
|   | Обавьте принтер, используя IP-адрес или имя узла                                            |   |
|   | 🔿 Добавить принтер Bluetooth, беспроводной принтер или сетевой принтер                      |   |
|   | 🔾 Добавить локальный или сетевой принтер с параметрами, заданными вручную                   |   |
|   |                                                                                             |   |
|   |                                                                                             |   |
|   | Далее Отмена                                                                                |   |

В предложенном списке выберите Устройство ТСР/ІР.

|   |                         |                      | × |
|---|-------------------------|----------------------|---|
| ← | 🚍 Установка принтера    |                      |   |
|   | Введите имя или IP-адре | ес принтера          |   |
|   | Тип устройства:         | Устройство IPP 🗸 🗸   |   |
|   |                         | Автовыбор            |   |
|   | Имя или IP-адрес:       | Устройство ТСР/IР    |   |
|   |                         | Устройство веб-служб |   |
|   |                         | Устройство ІРР       |   |
|   |                         |                      |   |
|   |                         |                      |   |
|   |                         |                      |   |

В появившихся полях добавьте название и IP-адрес принтера, полученный при настройке принтера с помощью приложения «BULAT Wi-Fi», и нажмите **Далее**.

| 🖷 Установка принте                                   | a                                                                                             |   |
|------------------------------------------------------|-----------------------------------------------------------------------------------------------|---|
| Введите имя или                                      | IP-адрес принтера                                                                             |   |
| Тип устройства:                                      | Устройство ТСР/IР                                                                             | ~ |
| Имя или IP-адрес:                                    | 192.168.3.3                                                                                   |   |
| Имя порта:                                           | 192.168.3.3                                                                                   |   |
| 🗹 Опросить принтер                                   | и выбрать драйвер автоматически                                                               |   |
| Функция автоматиче<br>ТСР/IР.<br>Чтобы найти принтеј | кого определения обнаруживает принтеры WSD и<br>ы IPP, выберите IPP из раскрывающегося списка |   |

Если драйверы для BULAT P1121nw установлены корректно, появится окно **Установка принтера**, в котором выберите **BULAT P1121nw** и нажмите **Далее**.

|   |           |                                                     |                               |                             | × |
|---|-----------|-----------------------------------------------------|-------------------------------|-----------------------------|---|
| ÷ | 🖶 Уста    | новка принтера                                      |                               |                             |   |
|   | Устано    | овка драйвера принте                                | ра                            |                             |   |
|   | 3         | Выберите принтер в списк<br>дополнительных моделей. | е. Щелкните "Центр обновлен   | ия Windows" для отображения |   |
|   |           | Чтобы установить драйвер<br>диска".                 | ) с установочного компакт-дис | ска, щелкните "Установить с |   |
|   | Изгото    | овитель                                             | Принтеры                      |                             | ^ |
|   | BULAT     |                                                     | 📮 BULAT P1024W                |                             |   |
|   | Generi    | c                                                   | 🕞 BULAT P1121                 |                             |   |
|   | Micros    | oft                                                 | BULAT P1121nw                 |                             |   |
|   |           |                                                     | BULAT P1624dnw                |                             | ~ |
|   | 📼 Это     | от драйвер имеет подпись А                          | uthenticode(tm).              | Центр обновления Windows    |   |
|   | <u>Св</u> | едения о подписывании дра                           | йверов                        | Установить с диска          |   |
|   |           |                                                     |                               |                             | _ |
|   |           |                                                     |                               | далее Отмен                 | d |

После обнаружения устройством установленного драйвера выберите Использовать уже установленный драйвер и нажмите Далее.

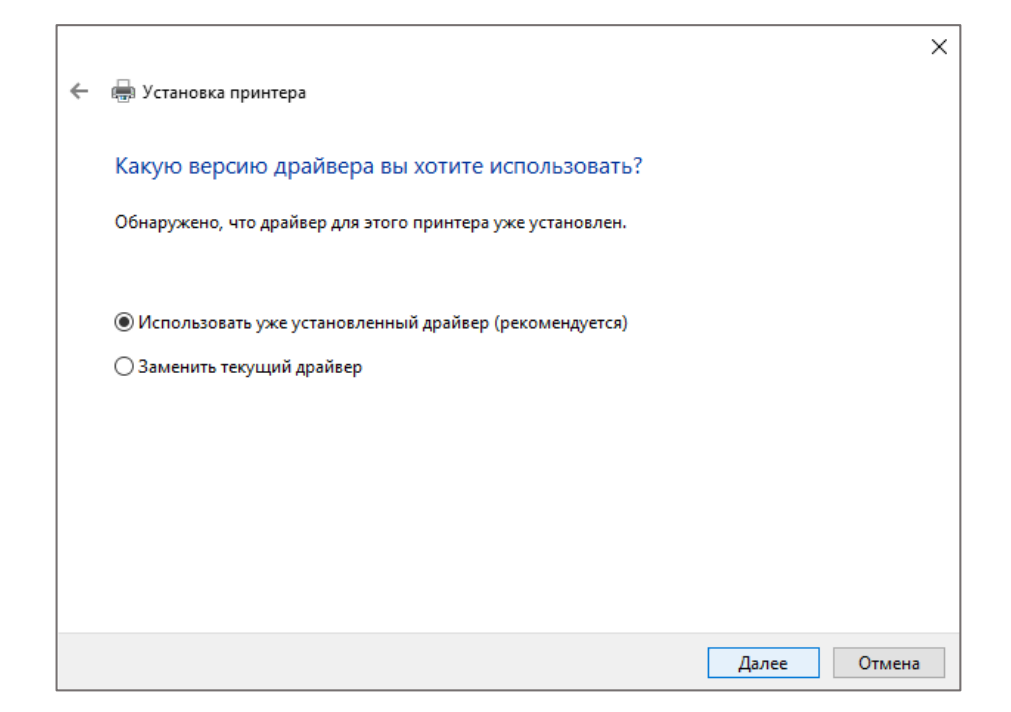

Введите имя принтера (или оставьте по умолчанию) и нажмите Далее.

|   |                      |                                      |       |        | $\times$ |
|---|----------------------|--------------------------------------|-------|--------|----------|
| ~ | 🖶 Установка принт    | ра                                   |       |        |          |
|   | Введите имя пр       | интера                               |       |        |          |
|   | Имя принтера:        | BULAT P1121nw                        |       |        |          |
|   | Этот принтер будет у | становлен с драйвером BULAT P1121nw. |       |        |          |
|   |                      |                                      |       |        |          |
|   |                      |                                      |       |        |          |
|   |                      |                                      |       |        |          |
|   |                      |                                      |       |        |          |
|   |                      |                                      |       |        |          |
|   |                      |                                      | Далее | Отмена | 1        |

Далее вы сможете настроить общий доступ к принтеру стандартным путем. В окне **Установка принтера** выберите **Нет общего доступа к этому принтеру** и нажмите **Далее.** 

|   |                                                                                      |                                                                                                    | Х |
|---|--------------------------------------------------------------------------------------|----------------------------------------------------------------------------------------------------|---|
| ÷ | 🖶 Установка принтера                                                                 |                                                                                                    |   |
|   | Общий доступ к прин                                                                  | терам                                                                                                    |   |
|   | Чтобы разрешить общий до<br>ресурса. Вы можете использ<br>которым принтер будет виде | ступ к этому принтеру, ему необходимо назначить имя общего<br>ковать предлагаемое по умолчанию имя или ввести другое имя, под<br>ен сетевым пользователям. |   |
|   | Нет общего доступа к это                                                             | му принтеру                                                                                                    |   |
|   | ○ Разрешить общий доступ                                                             | к принтеру, чтобы его могли использовать другие                                                                                                    |   |
|   | Имя ресурса:                                                                         | BULAT P1121nw                                                                                                    |   |
|   | Размещение:                                                                          |                                                                                                    |   |
|   | Комментарий:                                                                         |                                                                                                    |   |
|   |                                                                                      |                                                                                                    |   |
|   |                                                                                      |                                                                                                    |   |
|   |                                                                                      | Далее Отмена                                                                                                    | 9 |

Теперь вы можете распечатать тестовую страницу.

| ×                                                                                                    | ×                                                                                                    |
|----------------------------------------------------------------------------------------------------|----------------------------------------------------------------------------------------------------|
| 🗧 🖶 Установка принтера                                                                                                    | <ul> <li>Установка<br/>BULAT P1121nw</li> </ul>                                                                                                    |
| Вы успешно добавили "BULAT P1121nw"                                                                                                    | Вы успешн 🍣 На принтер отправлена пробная<br>страница                                                                                                    |
| Чтобы убедиться в правильности работы принтера или получить диагностическую информацию,<br>напечатайте пробную страницы<br>Печать пробной страницы | Чтобы убедит<br>напечатайте г<br>принтера по печати графики и текста, а также<br>одержит текнические сведеника о принтере. Если<br>не удается напечатать тестовую страницу<br>печать пр<br>правиляно, обратитесь к справке по устранению<br>неполадок принтера.<br>Получение справки о выводе на печать<br>Закрыть |
| Готово Отмена                                                                                                    | Готово Отмена                                                                                                    |

Подключение принтера BULAT P1121nw к сети Wi-Fi завершено. Для других печатающих устройств BULAT подключение к сети Wi-Fi осуществляется аналогичным образом.

# Назначение принтера P1121nw в качестве устройства, используемого по умолчанию

Для использования принтера P1121nw по умолчанию откройте панель управления и выберите пункт **Просмотр устройств и принтеров.** 

| 🖭 Панель управления                                                        |                                                                                                    |           |                                                                                                 | - 0 | × |
|----------------------------------------------------------------------------|----------------------------------------------------------------------------------------------------|-----------|-------------------------------------------------------------------------------------------------|-----|---|
| $\leftarrow$ $\rightarrow$ $\checkmark$ $\bigstar$ 📧 > Панель управления > |                                                                                                    |           | ~ O                                                                                             |     | Ą |
| На                                                                         | стройка параметров компьютера                                                                                                    |           | Просмотр: Категория 👻                                                                           |     |   |
|                                                                            | Система и безопасность<br>Проверка состояния компьютера<br>Сохранение резервных копий файлов с помощью<br>истории файлов<br>Ариквация и восстановление (Windows 7) | <b>82</b> | Учетные записи пользователей<br>ФИзменение типа учетной записи<br>Оформление и персонализация   |     |   |
| •                                                                          | Сеть и Интернет<br>Подключение к Интернету<br>Просмотр состояния сети и задач                                                                                      | <b>S</b>  | Часы и регион<br>Изменение форматов даты, времени и чисел                                       |     |   |
|                                                                            | Оборудование и звук<br>Просмотр устройств и принтеров<br>Добавление устройства<br>Настройка параметров мобильности по<br>умолчанию                                 |           | Специальные возможности<br>Рекомендуемые Windows параметры<br>Оптимизация изображения на экране |     |   |
| đ                                                                          | Программы<br>Удаление программы                                                                                                    |           |                                                                                                 |     |   |

В окне Устройства и принтеры нажмите правой кнопкой мыши на добавленное устройство и выберите Использовать по умолчанию.

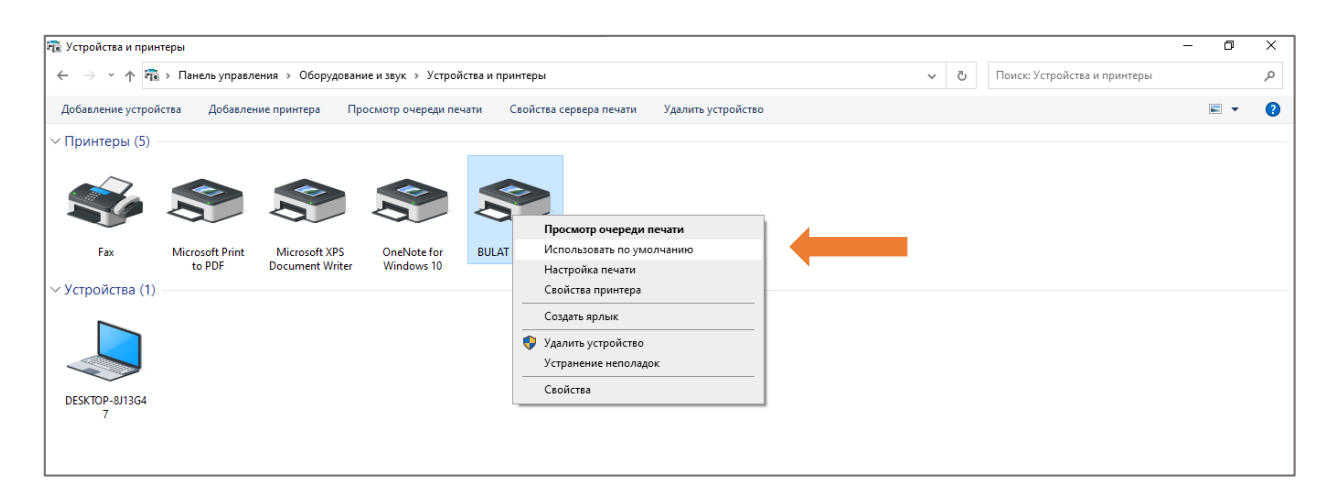

#### В полученном системном уведомлении нажмите ОК.

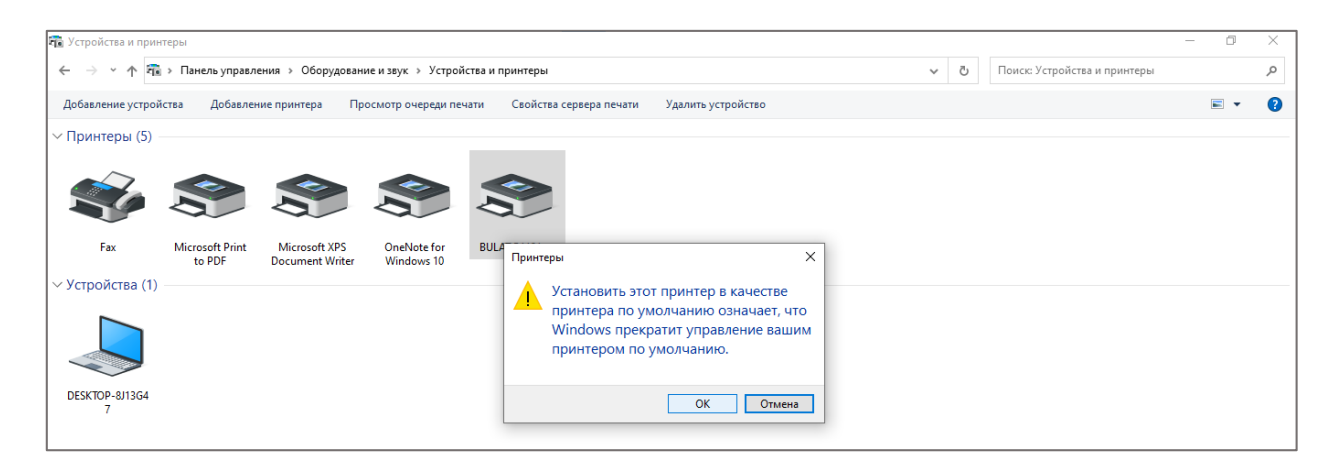

Назначение принтера BULAT P1121nw в качестве устройства, используемого по умолчанию, завершено.

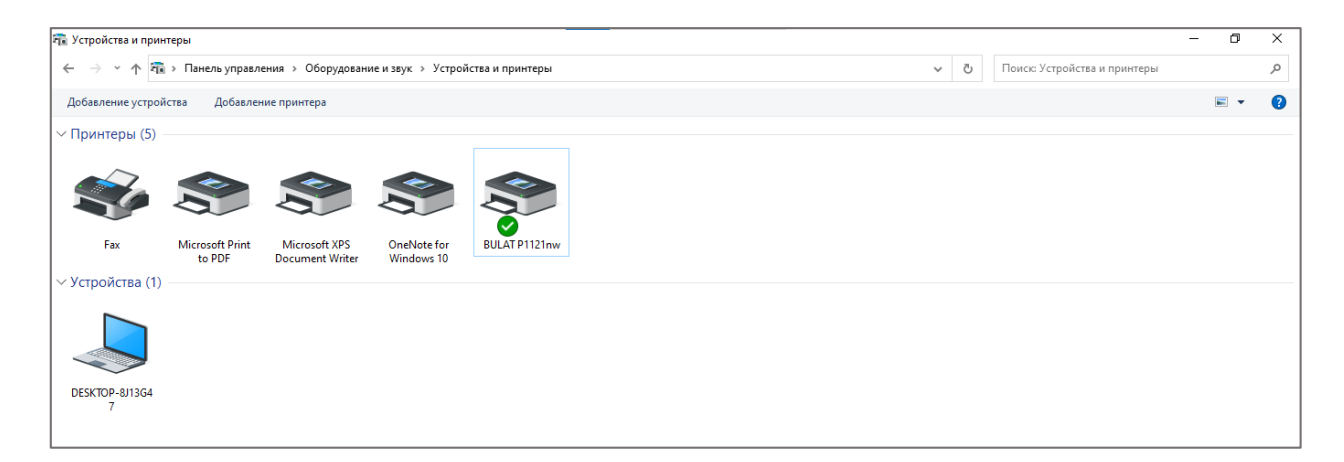

Для других печатающих устройств BULAT установка в качестве устройства по умолчанию осуществляется аналогичным образом.